# 31.6 Mapping I/O to the FLEX NETWORK Positioning Unit

## 31.6.1 Display of the FLEX NETWORK

When connecting a FLEX NETWORK unit to the GP, select the display model which supports it.

You can connect multiple I/O units.

# Model of FlexNetwork Positioning Unit and Number of Occupied Stations

The following table lists the type and number of points, and number of occupied stations for FLEX NETWORK positioning unit.

| Туре        | Туре      | Number of<br>Points | Number of<br>Occupied<br>Stations |
|-------------|-----------|---------------------|-----------------------------------|
| Positioning | FN-PC10SK | -                   | 4 stations                        |

# Setup Procedure

1 In the I/O Driver window, select the I/O unit to be configured, and click [Setting].

| 1/0 Driver            |                                                    |                |             |                   |
|-----------------------|----------------------------------------------------|----------------|-------------|-------------------|
| Int. Driver 1         | 1                                                  |                |             |                   |
|                       |                                                    |                |             | I/O Screen        |
| FLEX NE<br>Transfer s | FLEX NETWORK Driver(ID:#1)<br>Transfer speed:6Mbps |                | <u>l</u> /C | ) Driver Settings |
|                       |                                                    |                |             |                   |
|                       |                                                    |                |             |                   |
|                       |                                                    |                |             |                   |
| S-No I                | Model                                              | ) etails       |             |                   |
| 1 F                   | N-X16TS                                            | nput Points:1  | 16 Туре     | :Bit              |
|                       |                                                    |                |             |                   |
|                       |                                                    |                |             |                   |
|                       |                                                    |                |             |                   |
|                       |                                                    |                |             |                   |
|                       | <u>A</u> dd                                        | <u>S</u> ettir | ng 🔤        | <u>R</u> emove    |

2 The [Unit Settings] dialog box appears. To change the type, in the [Model] area, select the model of I/O unit. (For example, [Special] and "FN-PC10SK").

| 🔆 Unit Settings                   |                         |         | ×   |
|-----------------------------------|-------------------------|---------|-----|
| Model Special FN-HC10SK FN-PC10SK | Information<br>No Setup |         | A   |
| <u>S</u> -No. <u>1</u>            |                         | Details | ;el |

**3** Specify the same number as the S-No specified on the Positioning unit.

|      | 🔆 Unit Settings                                                                                                    | ×                                          |                  |                      |
|------|----------------------------------------------------------------------------------------------------|--------------------------------------------|------------------|----------------------|
|      | Model Infomation<br>Special I No Setup<br>FN-PC10SK<br>S-No. 1                                                                            | A<br>V                                     |                  |                      |
| NOTE | You can specify the S-No from 1 to 63. H<br>same S-No in the same FLEX NETWOR     " ■ Model of FlexNetwork Positioning Un<br>(page 31-31) | Cancel<br>However, yo<br>K.<br>it and Numb | ou cannot duplic | cate the<br>tations" |

4 In the [Unit Settings] dialog box, click [OK] to apply the changed settings.

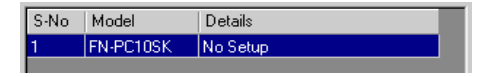

**5** To add an I/O unit, click [Add]. The [Unit Settings] dialog box appears. Specify the settings in the same way as in steps 2 to 4.

| NOTE | <ul> <li>To add other types, refer to the descriptions of each type.</li> <li>"31.4 Mapping I/O to the FLEX NETWORK DIO Unit" (page 31-17)</li> <li>"31.5 Mapping I/O to the FLEX NETWORK Analog Unit" (page 31-24)</li> <li>"31.7 Mapping I/O to the FLEX NETWORK High-Speed Counter Unit" (page 31-37)</li> </ul> |
|------|----------------------------------------------------------------------------------------------------|
|      |                                                                                                    |

6 After completing the device settings for the FLEX NETWORK, map the addresses to the I/O terminals.

NOTE "31.6.2 I/O Terminals in the FLEX NETWORK Positioning Unit" (page 31-34)

### 31.6.2 I/O Terminals in the FLEX NETWORK Positioning Unit

Displays the I/O and maps addresses to the I/O terminals in the FLEX NETWORK positioning unit.

#### Displaying the I/O

1 Click the [Screen List] tab to open [Screen List] Window.

| Screen List        |              | <b>ч х</b>       |
|--------------------|--------------|------------------|
| Screens of Type Al | I            | •                |
| Search Method Ti   | tle          | •                |
| Refine Search      |              | Search           |
| 14 da na 🗙 🛛 🗷     | <i>6</i> 9 % |                  |
| 🎲 Base Screens     |              |                  |
| 9                  | 0001         | (Untitled)       |
| 🎲 Window Screens   |              |                  |
| 🍪 Logics           |              |                  |
|                    | INIT         | (Untitled)       |
|                    | MAIN         | (Untitled)       |
| si 1/0             |              |                  |
|                    | FLEX         | (Untitled)       |
| 4                  |              |                  |
| 🕅 Sustem 🚟 Add     | re 🚺 ſ       | Comme III Screen |
| And observed 1     |              |                  |

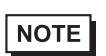

• If the [Screen List] tab is not displayed in the Work Space, on the [View (V)] menu, point to [Work Space (W)] and then click [Screen List (G)].

**2** Double-click I/O to display the I/O in the workspace.

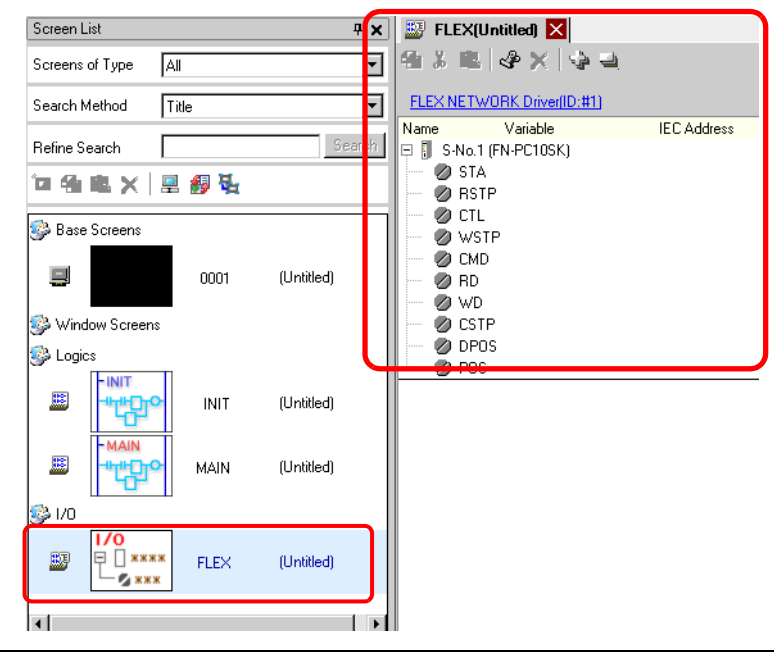

• For how to map addresses to I/O terminals, refer to the following section. (31.1.2 Mapping Addresses to I/O Terminals" (page 31-7)

#### ■ I/O Terminal Operations

An I/O terminal to which an address is mapped operates as described below.

- Specifies the data value by reading or writing by a command, and determines the position.
- For details on commands, refer to the "Single-Axis Positioning Unit User Manual", sections titled "FlexNetwork Driver Settings" and "RUN Data".
- If a power interruption occurs on the I/O unit, the driver can recognize it and resume communications after the power is resumed.

# 31.6.3 Setup Guide for the FLEX NETWORK Positioning Unit

#### ■ I/O Screen

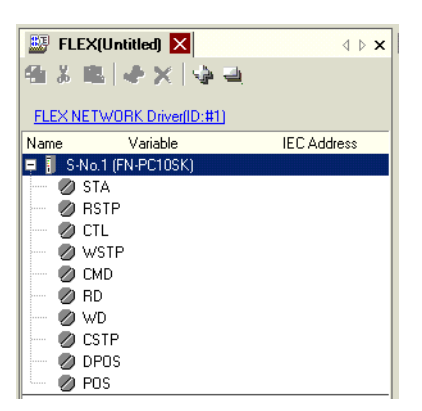

| Setting                        | Description                                                                    |
|--------------------------------|--------------------------------------------------------------------------------|
| Сору 🔁                         | To copy a variable select it and click the icon.                               |
| Cut                            | To cut a variable select it and click the icon.                                |
| Paste 🖀                        | To paste a variable, Copy or Cut it to the clipboard and then click the icon.  |
| Edit 🛷                         | To change a variable or register a new variable, select it and click the icon. |
| Delete X                       | To delete a variable select it and click the icon.                             |
| Expand All                     | Expands to display all I/O terminals.                                          |
| Collapse All                   | Collapses to hide display of all I/O terminals.                                |
| FLEX NETWORK Driver<br>(ID:#1) | Click to switch to the I/O Driver settings screen.                             |
| Name                           | Displays the terminal ID symbol.                                               |
| Variable                       | Displays the address mapped to the terminal.                                   |
| IEC Address                    | Displays the I/O address (IEC address).                                        |

#### Unit Detail Settings

It is not necessary to specify the details for the positioning unit.